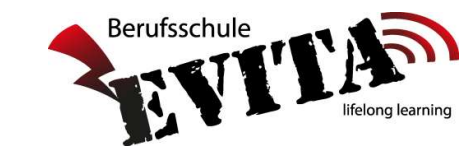

## Anleitung zum Erst-Einstieg in Untis Mobile

| 3,7★<br>38 555 Reze<br>nsionen                                                      | Untis Mobile<br>Untis Mobile<br>In-App-Käufe<br>1 Mio.+<br>Downloads | Laden Sie sich zuerst die App "Untis Mobile" auf Ihrem<br>Handy herunter.                                                                                                    |
|-------------------------------------------------------------------------------------|----------------------------------------------------------------------|----------------------------------------------------------------------------------------------------|
|                                                                                     | Installieren                                                         |                                                                                                    |
|                                                                                     |                                                                      |                                                                                                    |
| Herzlich willkom<br>vd<br>PROFIL H<br>File n Sie ein Profil<br>arb                  | men in UntisMobile<br>13.4                                           | ✓ Profil hinzufügen Schulname oder-adresse eingeben. BS-EVITA SS-EVITA BS-EVITA 1060 Wien, Mollardgasse 87 Anonym Benutzer nnnvvvjjjjmmtt Passwort vergessen? Passwort vergessen? |
| Wählen Sie "Profil hinzufügen" und suchen Sie nach der BS EVITA (wie auf dem Bild)! |                                                                      |                                                                                                    |
| Ihre ersten Zugangsdaten sind wie folgt einzugeben:                                 |                                                                      |                                                                                                    |
| Benutzer:<br>Passwort:                                                              | nnnvvvjjjjmmtt<br>jjjjmmtt                                           | n = Nachname, v = Vorname, j = Jahr, m = Monat, t = Tag<br>Ihr Geburtsdatum, z.B.: 20200322                                                                                       |

Die ersten 3 Buchstaben Ihres Nachnamens, die ersten 3 Buchstaben Ihres Vornamens, Ihr Geburtsdatum.

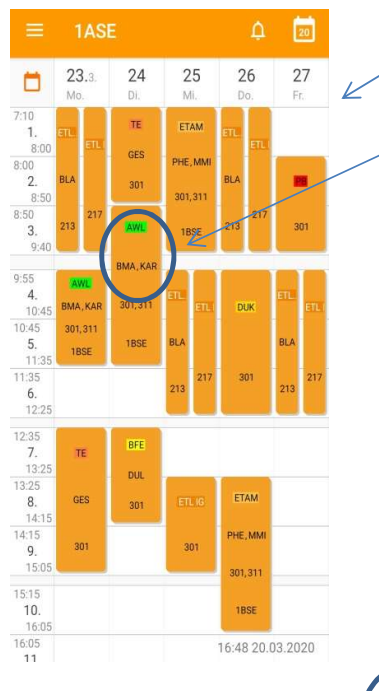

Stand: 2020-03-22

Es wird Ihnen nun Ihr Stundenplan angezeigt.

Unter dem jeweiligen Gegenstand, befindet sich das Kurzzeichen des/der unterrichtenden Lehrers/Lehrerin.

Sie können in den Einstellungen ändern "Vollständigen Lehrernamen"

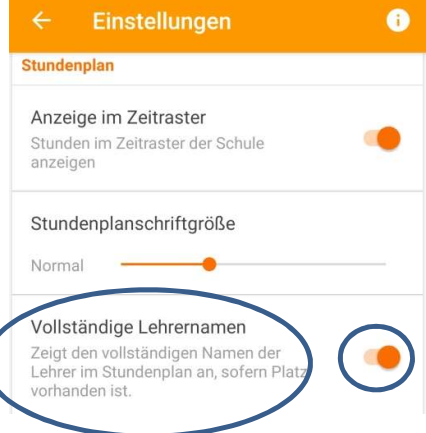

Wenn Sie dann einen Ihrer Unterrichtsfächer anklicken, sehen Sie den Vollständigen Namen:

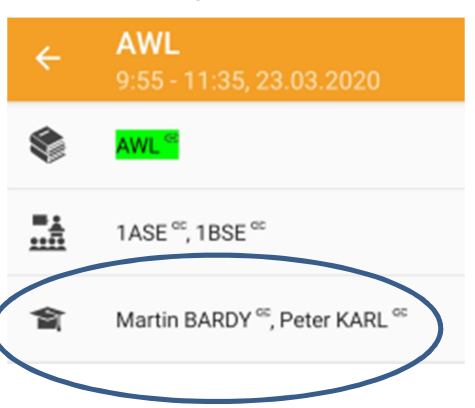